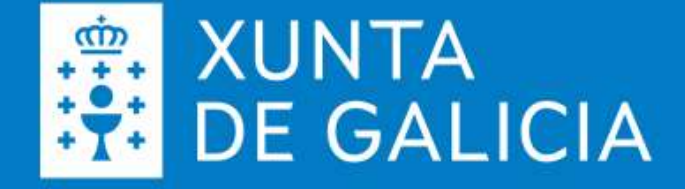

# **Aplicación MOVTIC** Declaración de captación de semente

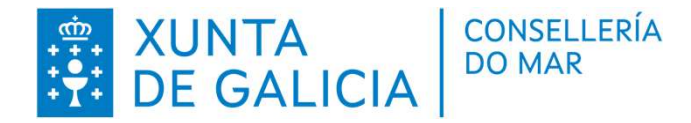

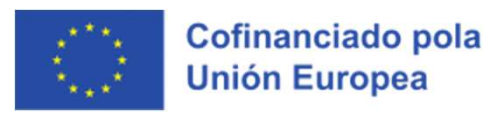

### Índice

- Onde atopar MOVTIC.
- Credenciais de acceso e autorización de uso.
- Funcionalidades dispoñibles.
- Expedición de declaracións de captación de mexilla.
  - Bancos naturais do litoral.
  - Cordas colectoras.
- Consulta de declaracións.
  - Proceso de reparto entre bateas.
  - Anulación de declaracións.
- O carné de titular ou recolledor.
- A xestión de recolledores.

Promove a Dirección Xeral de PESCA, ACUICULTURA E INNOVACIÓN TECNOLÓXICA

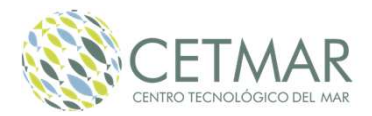

### **Onde atopar MOVTIC**

MOVTIC é unha aplicación móbil que, entre outras cousas facilita a declaración de captación de mexilla. A aplicación está dispoñible para descargar no móbil nas principais tendas de aplicacións.

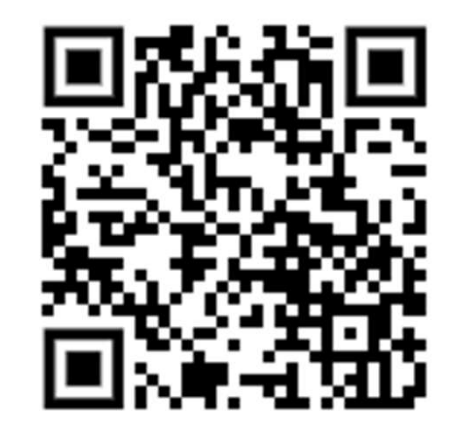

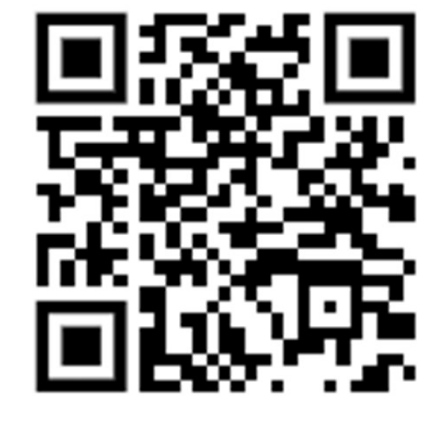

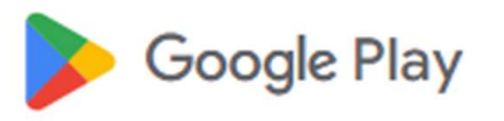

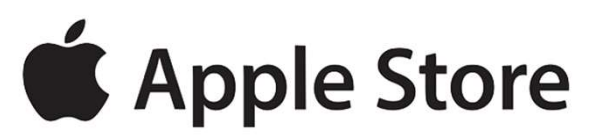

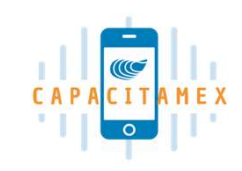

### **Como acceder**

#### O Usuario e contrasinal de MOVTIC son os mesmos que a Chave 365

- Pódese solicitar na Sede electrónica a través do procedemento PR001A.
- Tamén en oficinas presenciais (Centro de Saúde, rexistro Xunta...)
- Máis información: <u>https://www.xunta.gal/chave365/</u>

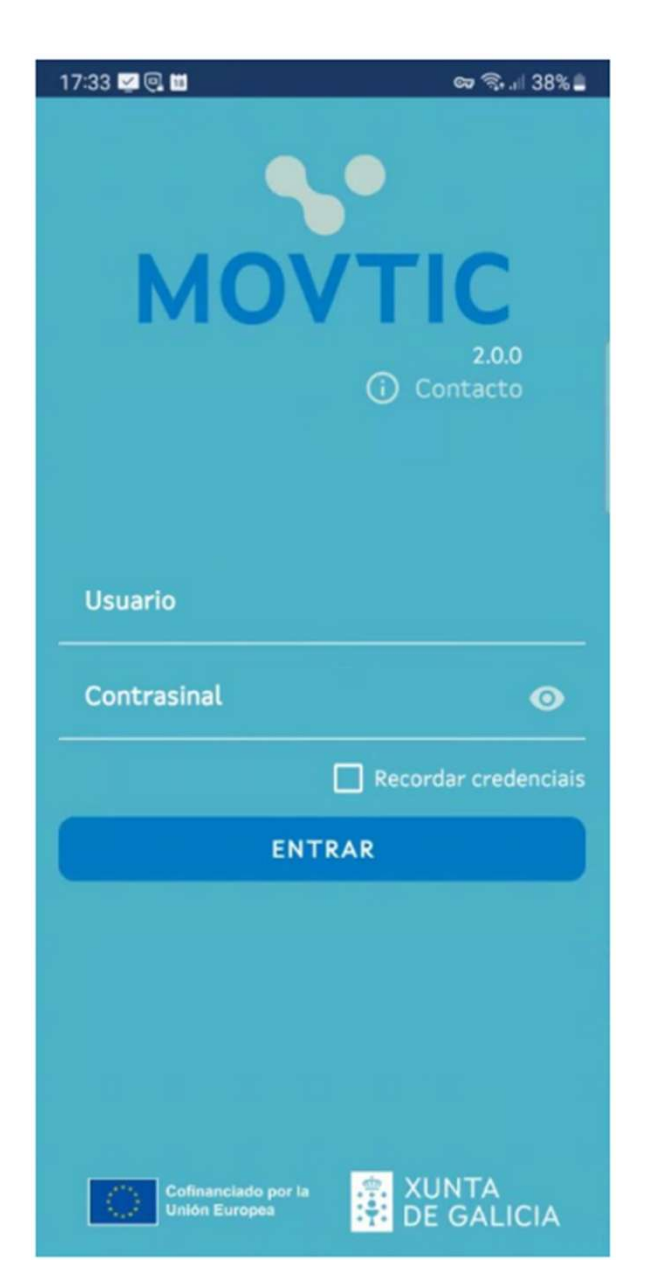

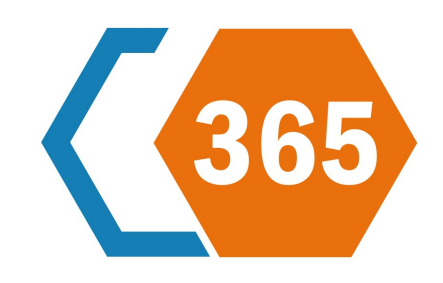

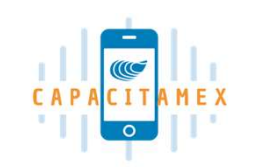

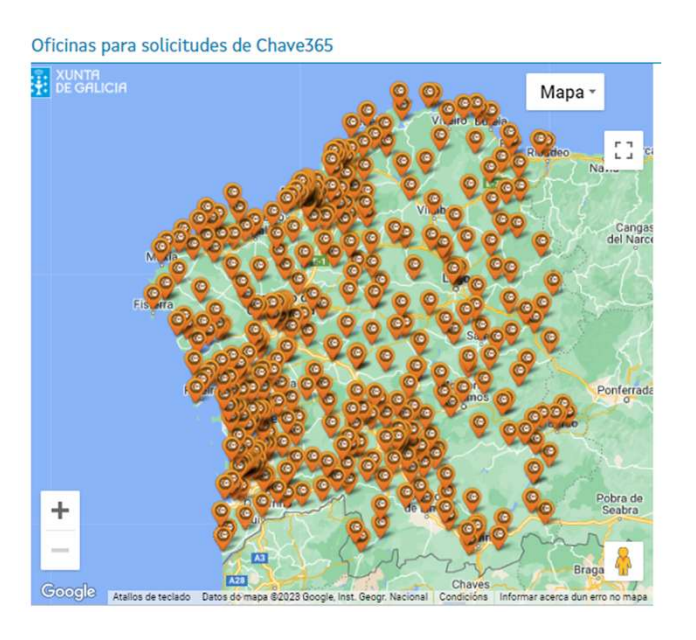

### Autorización de uso

No caso da acuicultura o uso da aplicación ven dada pola información rexistrada nos seguintes sistemas de información administrativa:

- Rexistro de establecementos de acuicultura (REXEAC).
- Procedemento PE515A de autorización de extracción de semente de mexillón polos concesionarios dos viveiros.

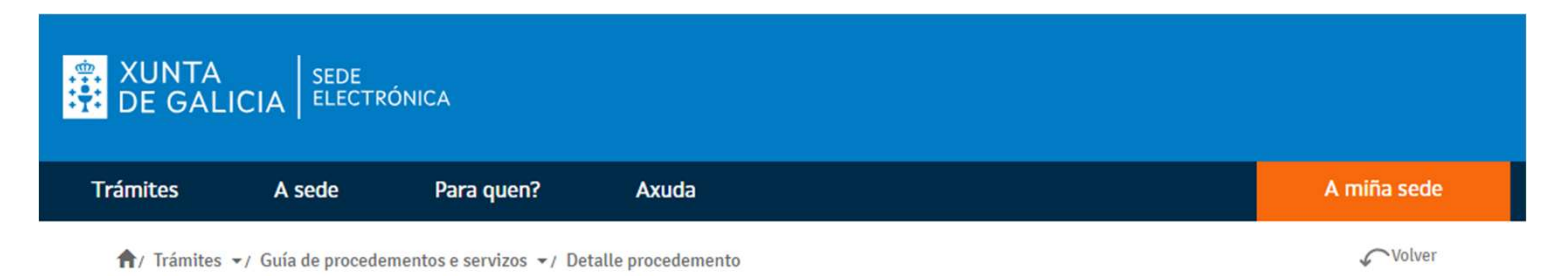

PE515A - Autorización extracción de semente de mexillón polos concesionarios dos viveiros.

Escoitar 🛋)

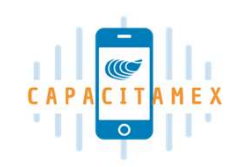

### Funcionalidades

As funcionalidades a presentar neste ámbito das dispoñibles na aplicación MOVTIC son as asociadas a declaración de captación de mexilla.

Poderanse realizar as seguintes funcións:

- Expedir da declaración.
  - Recolla en bancos naturais do litoral.
  - Recolla de cordas colectoras
- Consultar declaracións feitas.
- Anular unha declaración.
- Consulta de Carné de titular ou recolledor.
- Xestión de recolledores.

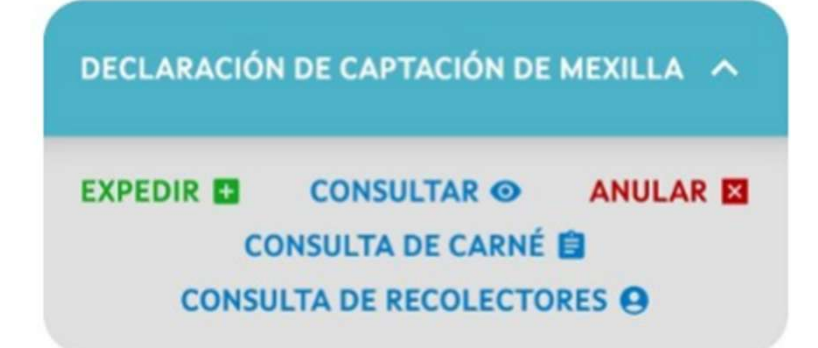

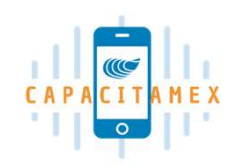

### Bancos naturais (I)

#### 1 Seleccionar **EXPEDIR**

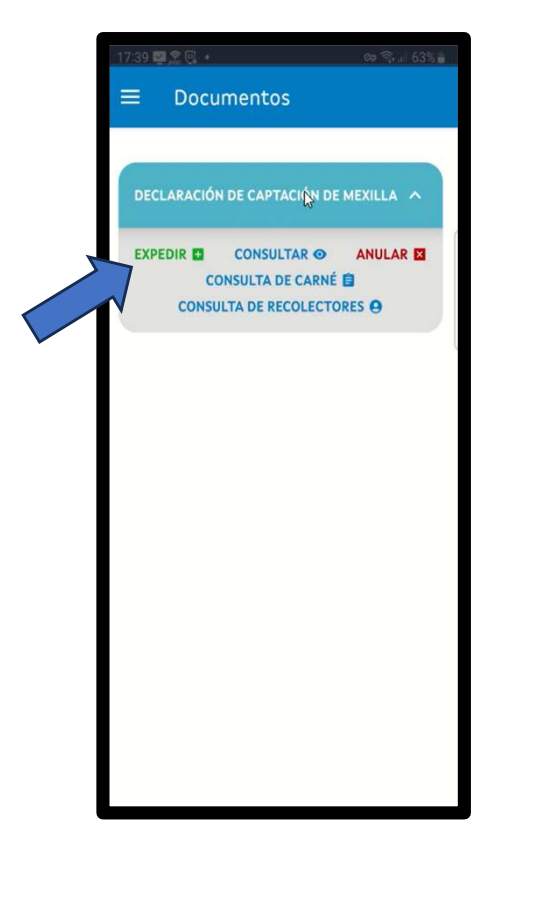

2. Seleccionar o viveiro de destino

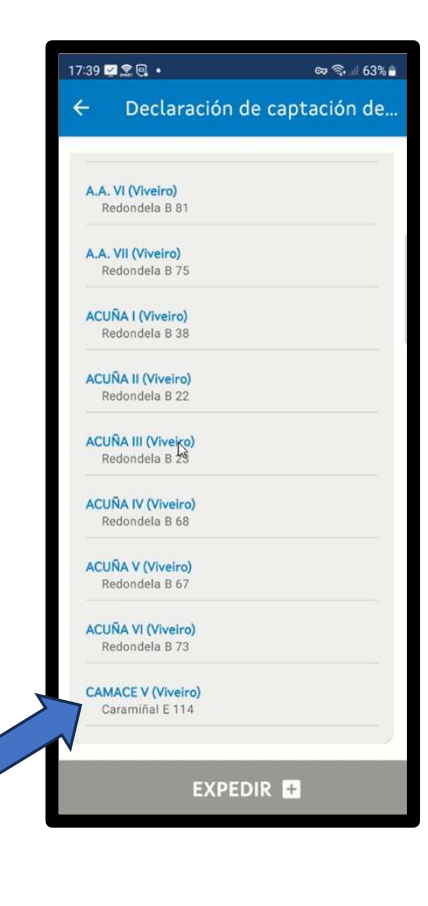

#### 3. Seleccionar **Recollida** en banco natural do litoral

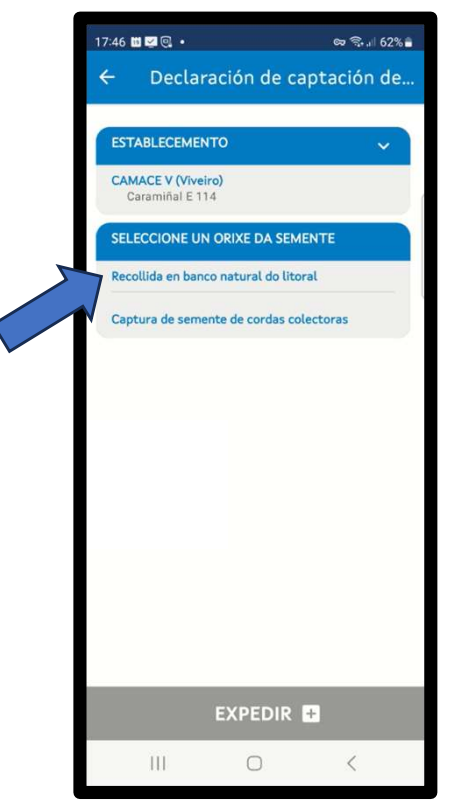

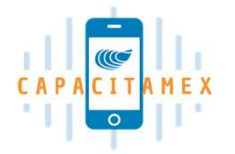

### Bancos naturais (II)

4. Automáticamente a aplicación mostra a DATA e procura a localización (zona de extracción)

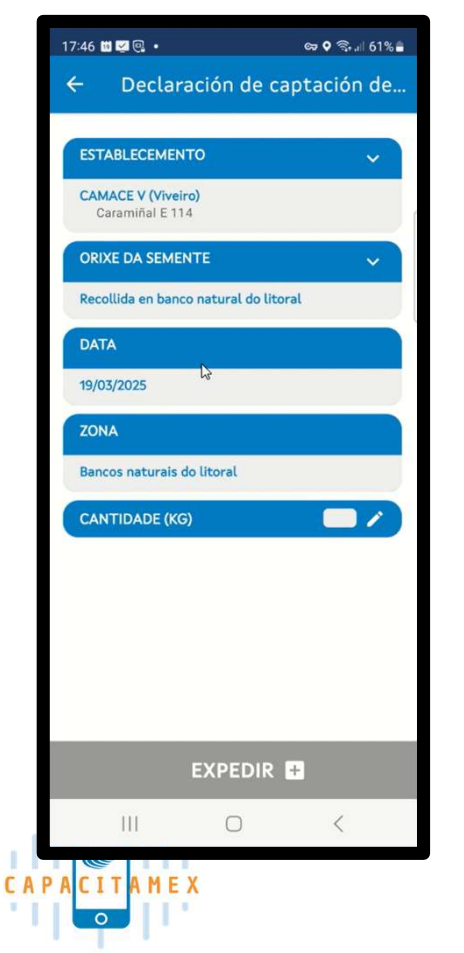

5. Aparece o mapa coa Localización onde está o móbil. Seleccionar o lápis para introducir a cantidade de mexilla

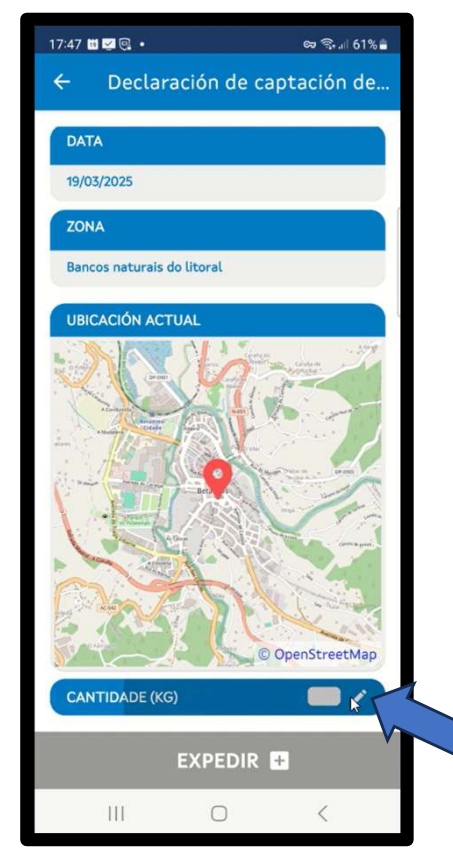

7. Introducir a cantidade aproximada de mexilla en Kilogramos. ACEPTAR

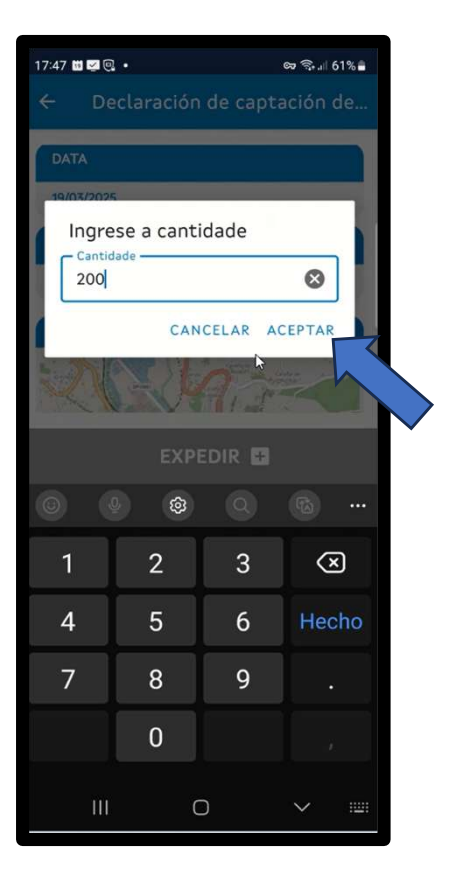

### Bancos naturais (III)

8. Seleccionar se é necesario transporte terrestre (matrícula do vehículo) e/ou marítimo

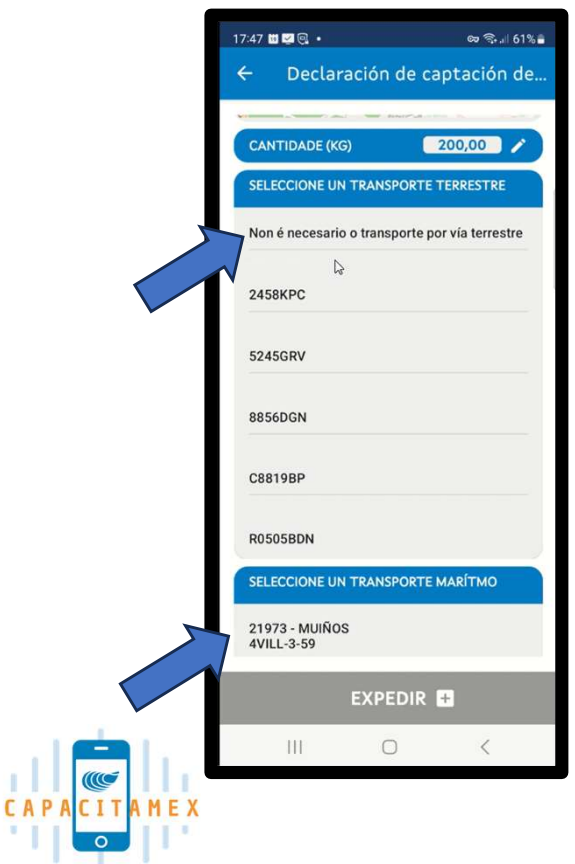

#### 9. Revisar e premer **EXPEDIR**

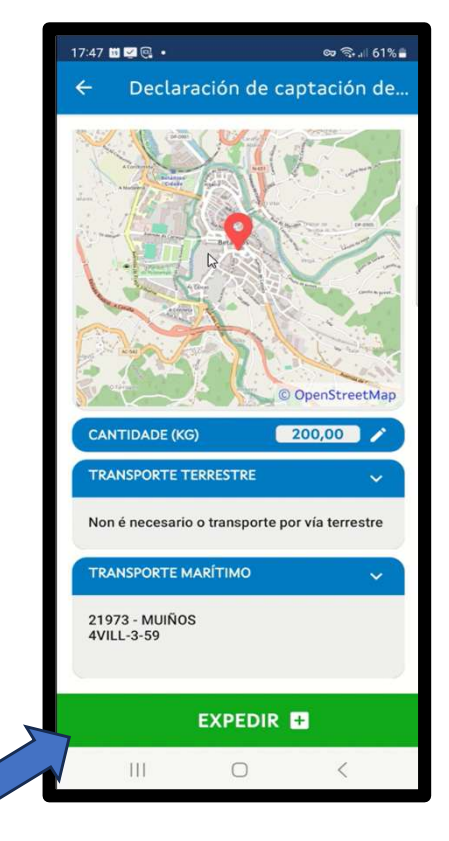

# Bancos naturais (IV)

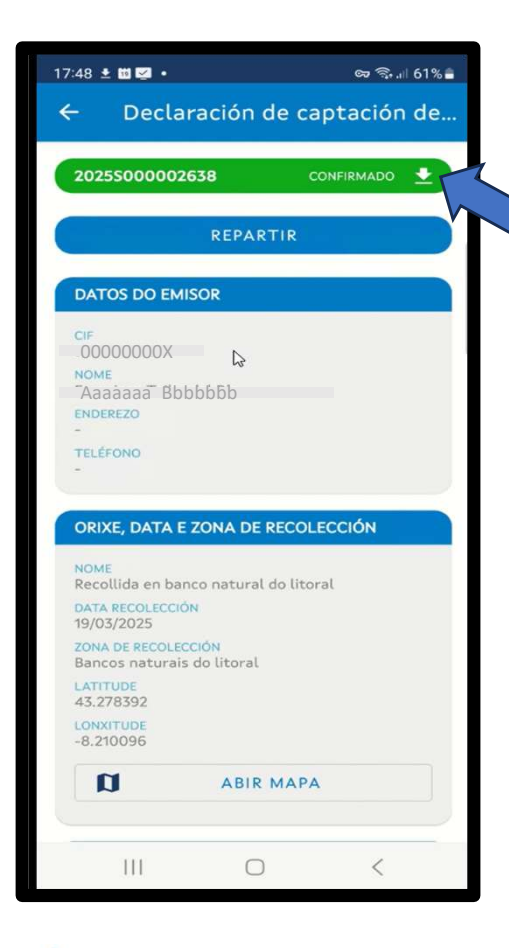

- O proceso de expedición finaliza coa obtención dun documento telemático para dar soporte ao traslado da mexilla dende a zona de recolla ata a batea de destino.
- Toda a información anterior pode consultarse movendo a pantalla cara abaixo, e descargarse como pdf no móbil empregando a frecha superior.

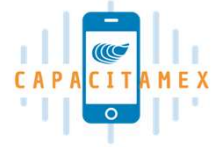

# Cordas colectoras (I)

### Seleccionar EXPEDIR. Logo o Viveiro de destino

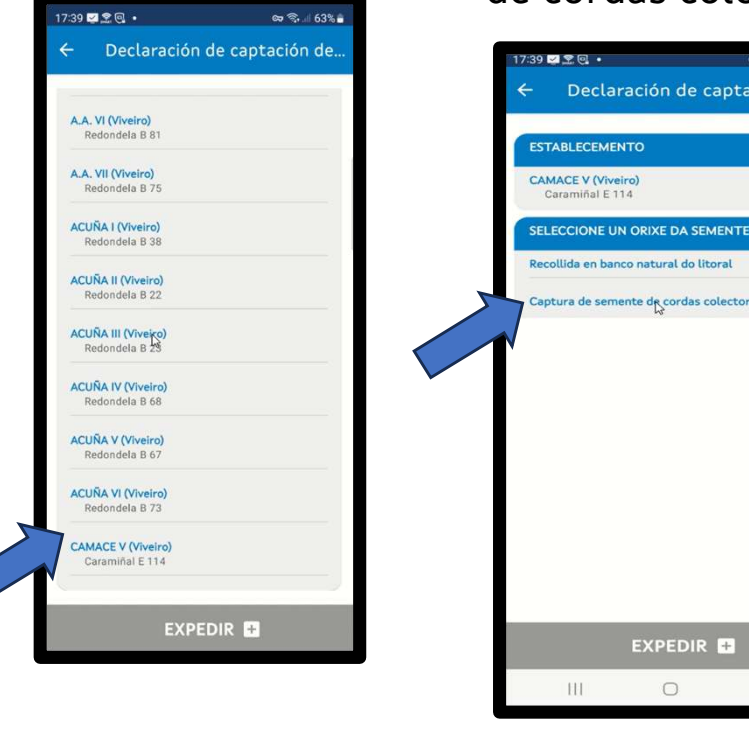

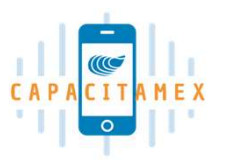

2. Captación de semente de cordas colectoras

<

Seleccione un orize da semente de cordas colectoras Captura de semente de cordas colectoras Captura de semente de co

 Aparecen os 5 últimos días.
Seleccionar a data na que se levantaron as cordas colectoras

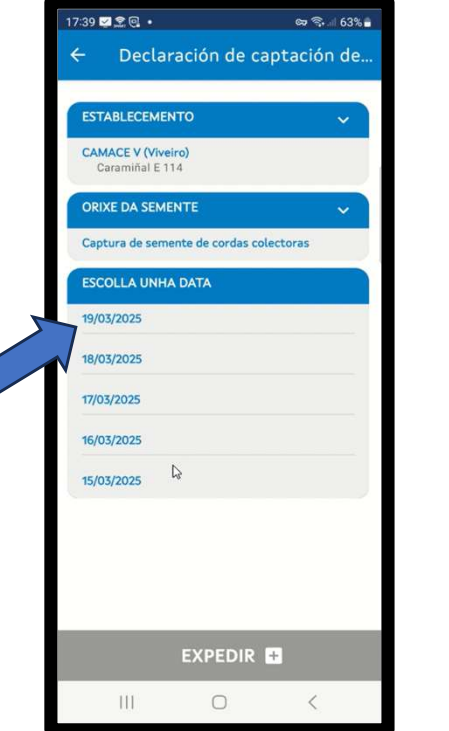

4. Escribir o número de cordas e cantidade aproximada de semente total (Kg)

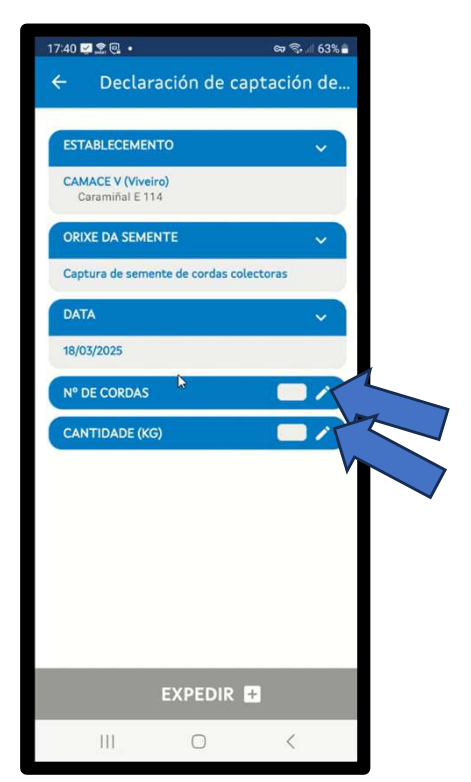

# Cordas colectoras (II)

9. A declaración está preparada. Revisar e premer **EXPEDIR** 

| 17:40 🗹 🌊 🔍 🔹                           | ବ୍ଦେ ବି୍କା 63% 🔒 |
|-----------------------------------------|------------------|
| ← Declaración d                         | le captación de  |
|                                         |                  |
| ESTABLECEMENTO                          | ~                |
| CAMACE V (Viveiro)<br>Caramiñal E 114   |                  |
| ORIXE DA SEMENTE                        | ~                |
| Captura de semente de coro              | das colectoras   |
| DATA                                    | ~                |
| 18/03/2025                              |                  |
|                                         |                  |
| N° DE CORDAS                            | 2 /              |
| N° DE CORDAS<br>CANTIDADE (KG)          | 2 /              |
| N° DE CORDAS<br>CANTIDADE (KG)          | 2 /              |
| Nº DE CORDAS<br>CANTIDADE (KG)          | 200,00           |
| Nº DE CORDAS<br>CANTIDADE (KG)          | 2 /              |
| N° DE CORDAS<br>CANTIDADE (KG)          | 200,00           |
| N° DE CORDAS<br>CANTIDADE (KG)          | 200,00           |
| N° DE CORDAS<br>CANTIDADE (KG)          | 2 /              |
| Nº DE CORDAS<br>CANTIDADE (KG)          | 200,00           |
| N° DE CORDAS<br>CANTIDADE (KG)          | 200,00 >         |
| N° DE CORDAS<br>CANTIDADE (KG)<br>EXPED | 200,00 >         |
| N° DE CORDAS<br>CANTIDADE (KG)<br>EXPED | 2 /<br>200,00 /  |

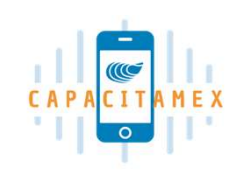

# Consultar declaracións

- As declaración feitas polo usuario poden ser consultadas na aplicación a través da funcionalidade de consulta.
- A presentación da información é en orde cronolóxico descendente, é dicir, de máis recente a máis antiga.
- Dende o formulario de busca pódese acceder ao detalle dunha declaración en particular.

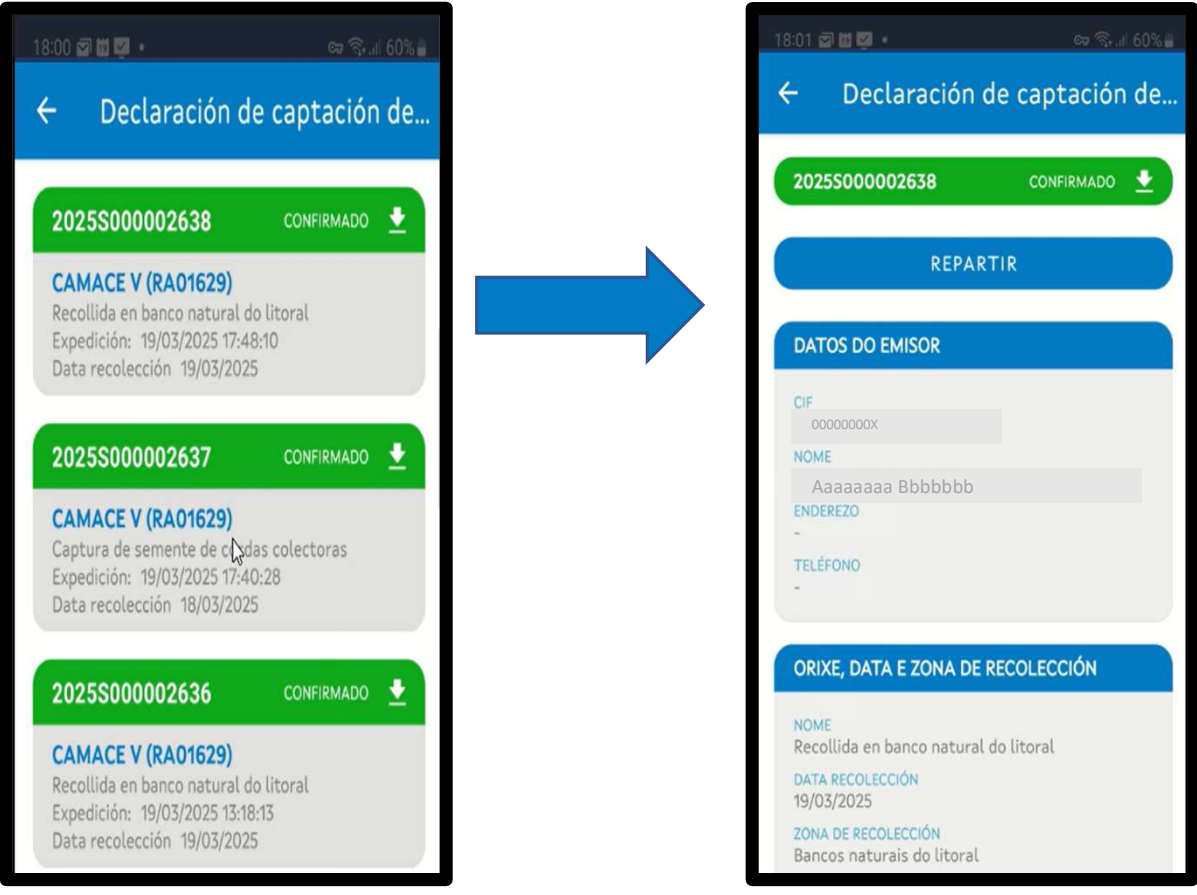

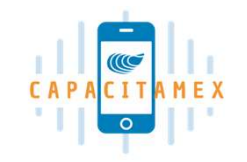

# O proceso de reparto (I)

No caso das declaracións de recolla realizadas en **bancos naturais do litoral** é posible durante **24 horas** posteriores á expedición reasignar as cantidades declaradas a outros establecementos do usuario.

#### 1. Seleccionar Repartir

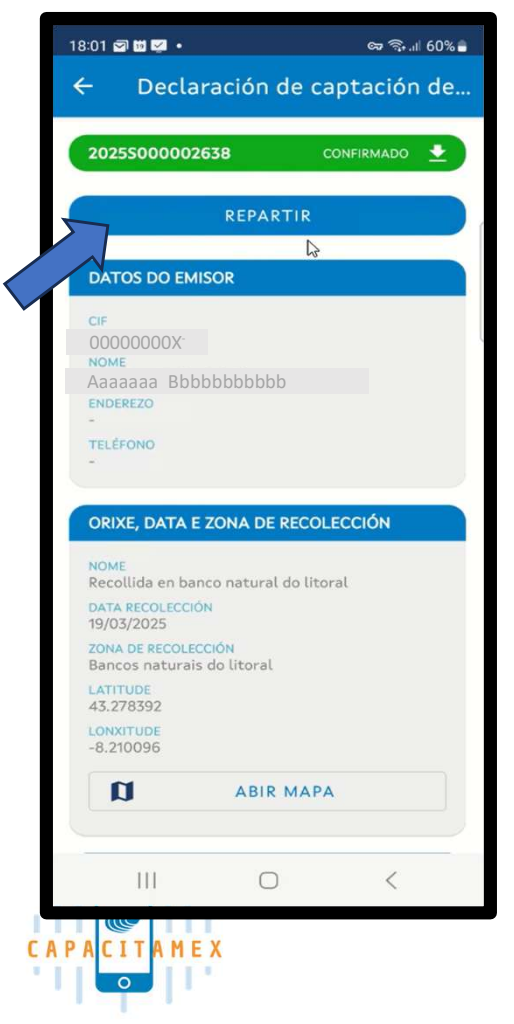

#### 2. Premer ENGADIR

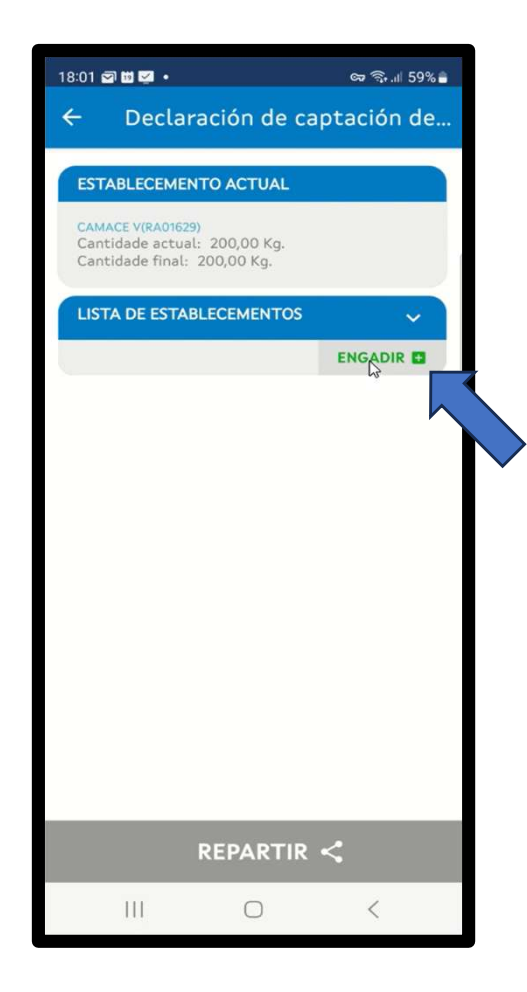

#### 3. Escoller o novo viveiro de destino

| × Engadir     | 6  | • |
|---------------|----|---|
| Establecement | :0 | ~ |
| Cantidade     |    |   |
|               |    |   |
|               |    |   |
|               |    |   |
|               |    |   |
|               |    |   |
|               |    |   |
|               |    |   |
|               |    |   |
|               |    |   |
|               |    |   |

# O proceso de reparto (II)

### 4. Escribir a cantidade de mexilla (Kg). GRABAR

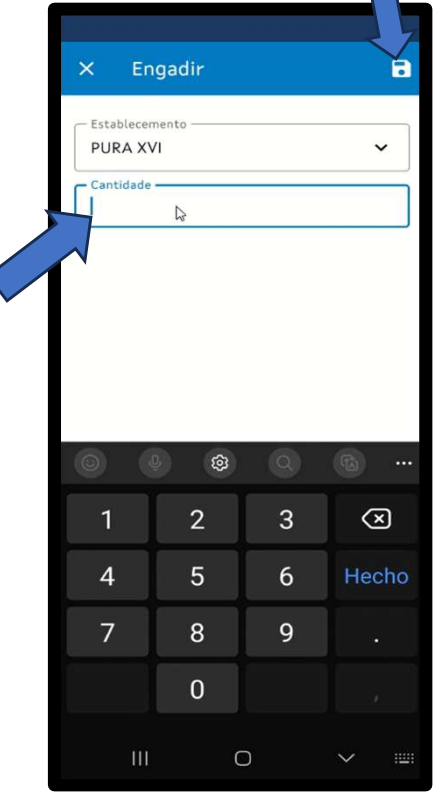

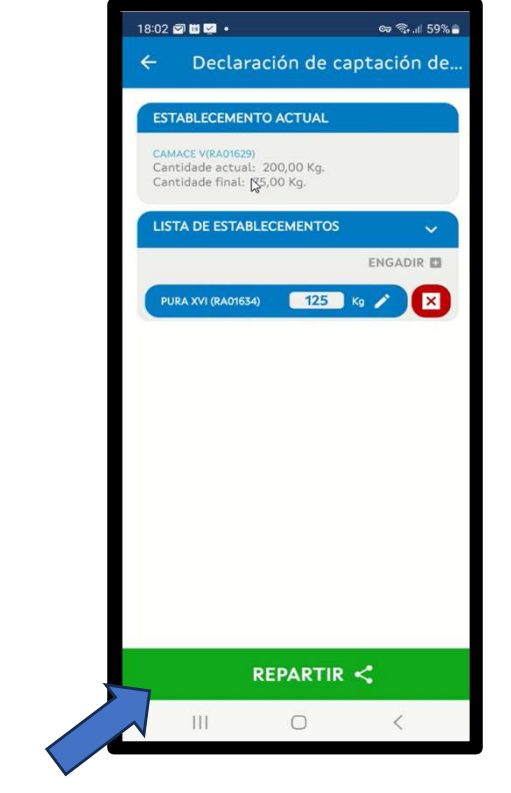

#### 5. Escoller **REPARTIR**

6. Automáticamente anúlase a declaración inicial e xéranse dúas novas declaracións.

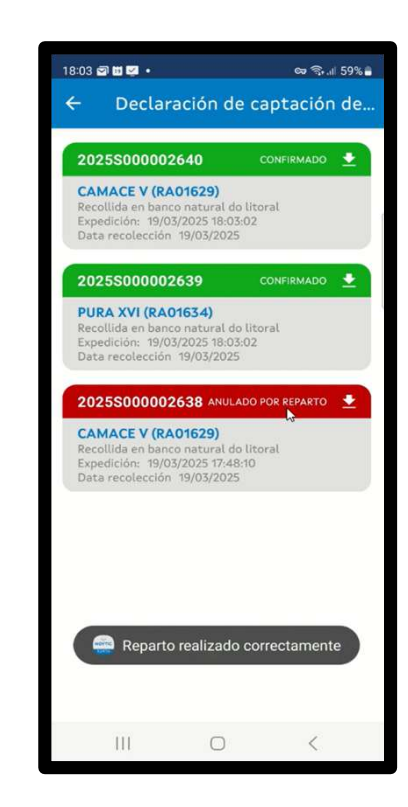

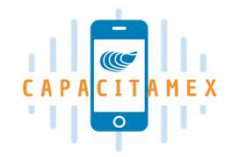

## Anulación

Durante as **3 horas** posteriores á xeración do documento de declaración o usuario pode proceder coa anulación da declaración.

As condicións para poder realizar este proceso son:

- A declaración está en estado confirmada.
- Aínda non transcorreron 3 horas desde a expedición da mesma.

Nos documentos nos que se dean estas condición aparece a posibilidade de ANULAR na parte inferior.

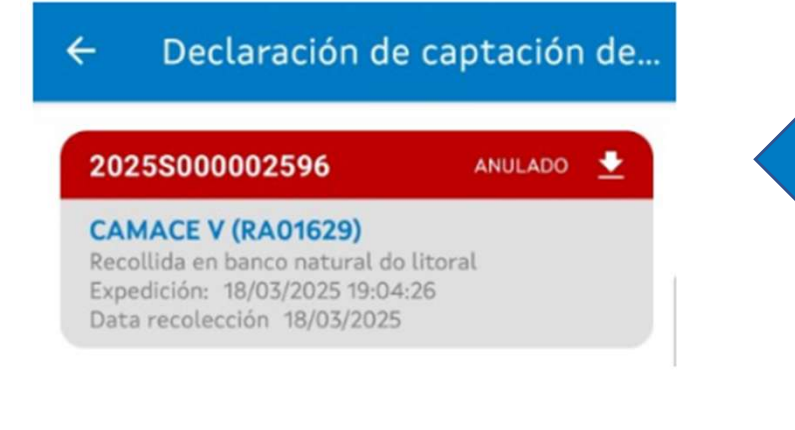

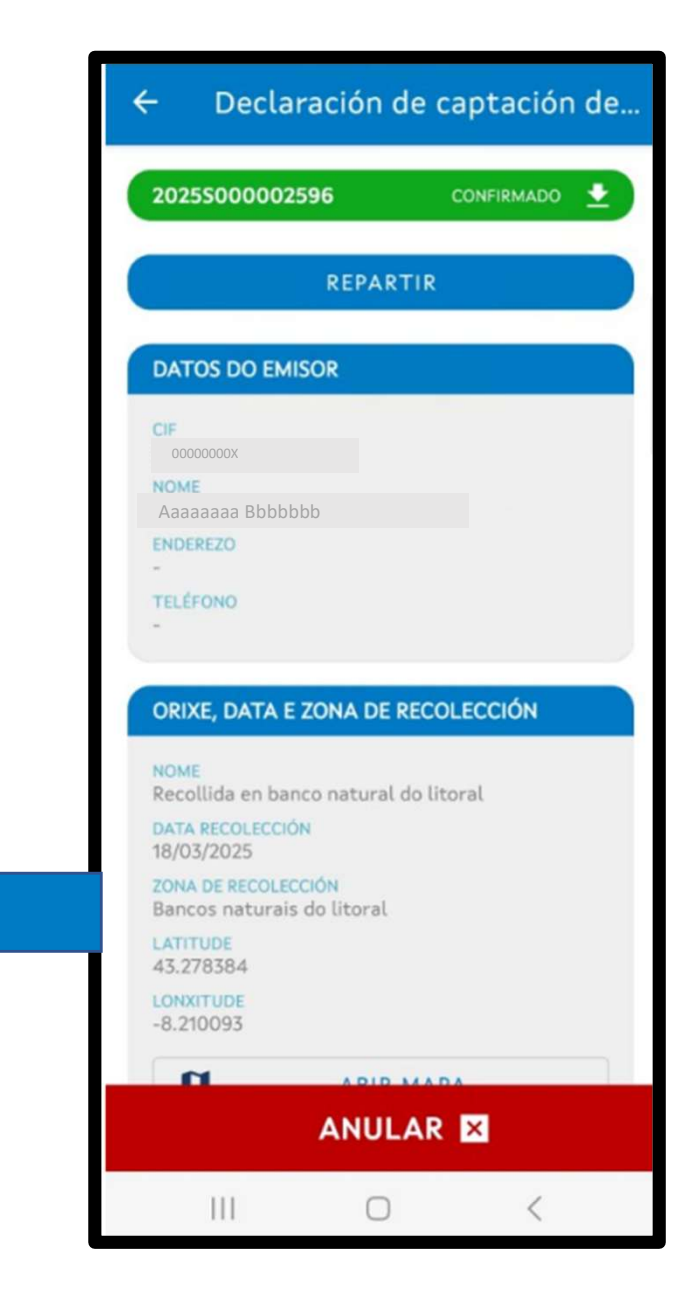

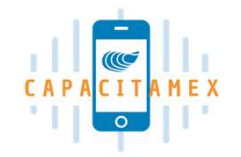

## Consulta de Carné

Nesta opción cada usuario da aplicación terá a súa disposición un **código QR** que contén a información do seu carné asociado a actividade de recollida de mexilla en bancos naturais do litoral.

Neste carné ofrecese a seguinte información:

- Nome e apelidos da persoa usuaria.
- DNI da persoa usuaria.
- Código QR do carné.
- Información dos establecementos nos que a persoa usuaria é titular.
- Información dos establecementos nos que a persoa usuaria é recolledor.

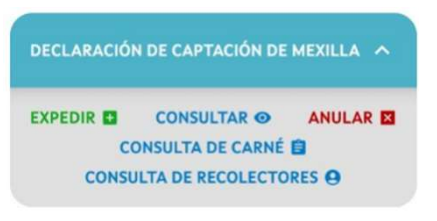

#### 11:14 🛂 🗹 🖫

#### 🖙 🗟 .ା 60% 着

- Declaración de captación de...

#### Aaaaaaaa Bbbbbbbb

0000000X

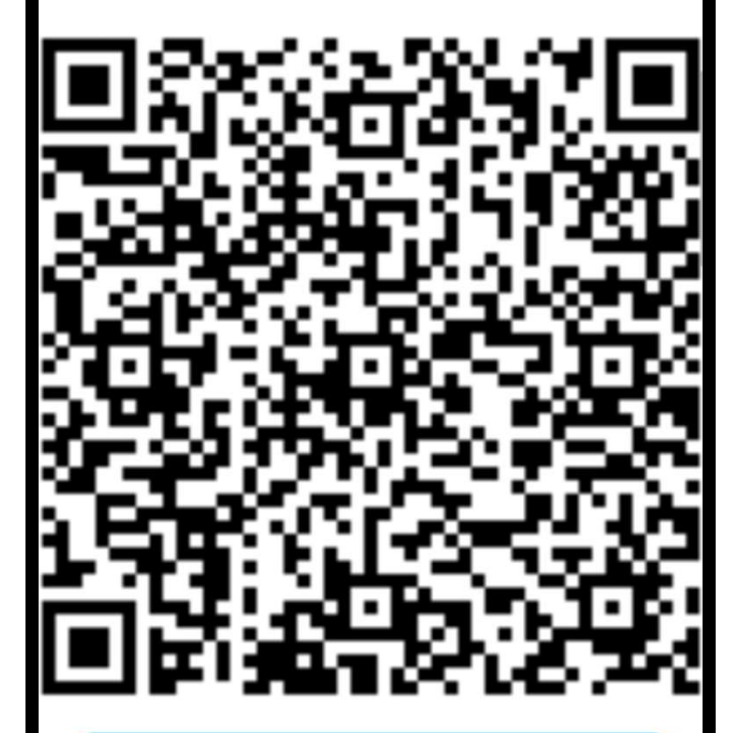

#### TITULAR

RA01629 - CAMACE V (Caramiñal E 114)

RA01634 - PURA XVI (Caramiñal E 119)

RA01812 - GOMEZ III (Caramiñal G 17)

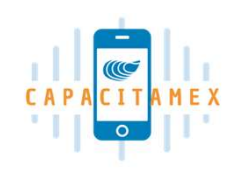

# Xestión de recolledores

Esta funcionalidade permite habilitar a determinados recolledores para a xestión da declaración de captación de mexilla en bancos naturais do litoral en nome das bateas do titular.

Esta habilitación pode ser de xeito global, para todos os establecementos nos que participa como recolledor, ou de xeito específico unicamente para os establecementos seleccionados.

Deste xeito, o recolledor habilitado pode acceder á aplicación MOVTIC **coas súas credenciais de Chave365** e xestionar os documentos de captación de mexilla.

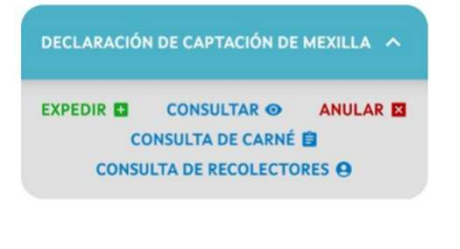

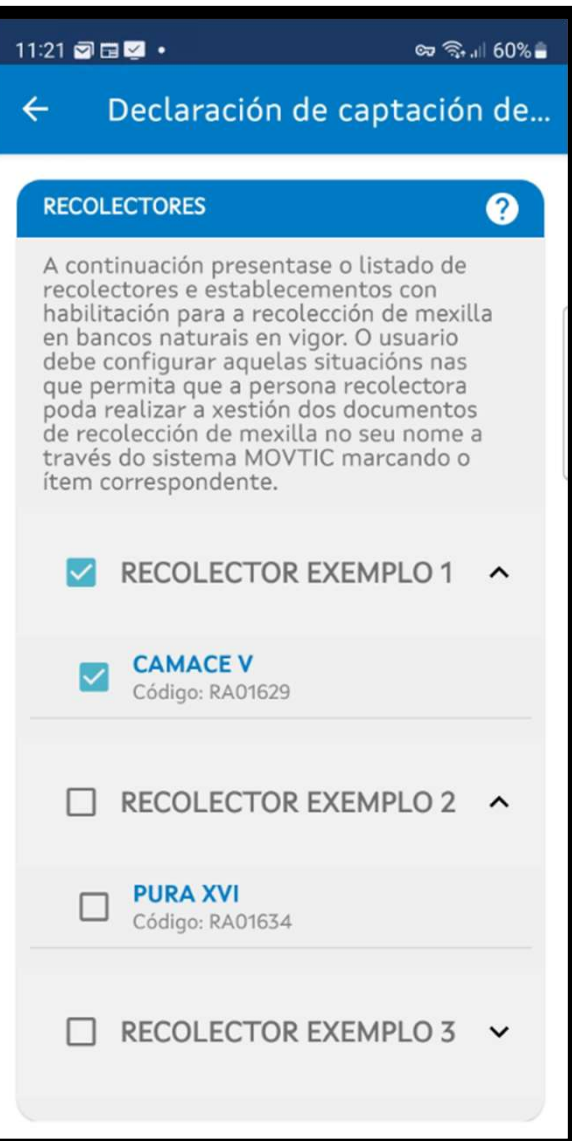

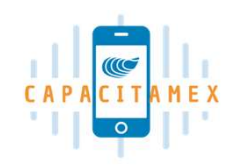

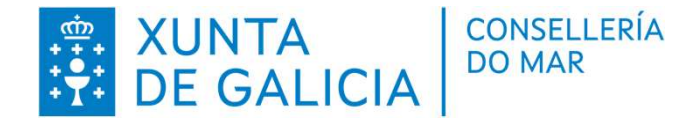

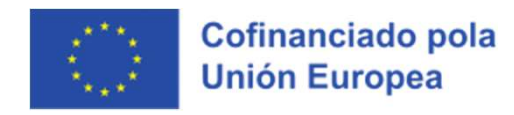

Este documento foi creado polo persoal técnico do CETMAR, dentro do proxecto CAPACITAMEX, a xeito de resume das características e funcionalidades da aplicación MOVTIC para a declaración de captación de semente de mexillón (mexilla).

Versión de maio 2025

Expediente financiado pola Unión Europea. Fondo Europeo Marítimo de Pesca e Acuicultura - FEMPA. Mellora da gobernanza da acuicultura (Art. 26).

Porcentaxe de cofinanciamento 70% FEMPA – 30% Estado membro

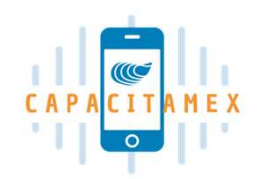

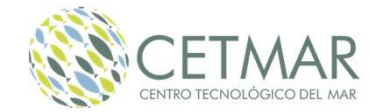